Connecting to the network: Windows (Wireless)

COUNSEL'S CHAMBERS LIMITED

# **Connecting to the network: Windows (Wireless)**

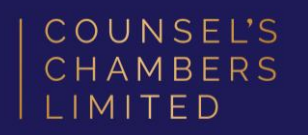

# Important:

Before you proceed, as part of connecting to the network, you will need your CCL Network username and password. If you are unsure of your username and password, you can verify or reset your password at password.ccl.com.au, or if you require any further assistance regarding the following instructions, please contact CCL Support via email at support@ccl.com.au.

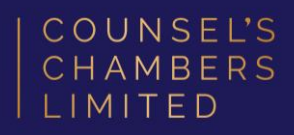

Click the **internet icon** down the bottom right of your screen.

<u>Note</u> – If you are not connected to any network, this will appear as a globe (as pictured). If you are connected to the wired network, this will appear as a small computer icon in the same position.

Click the **arrow** next to the Wi-Fi symbol.

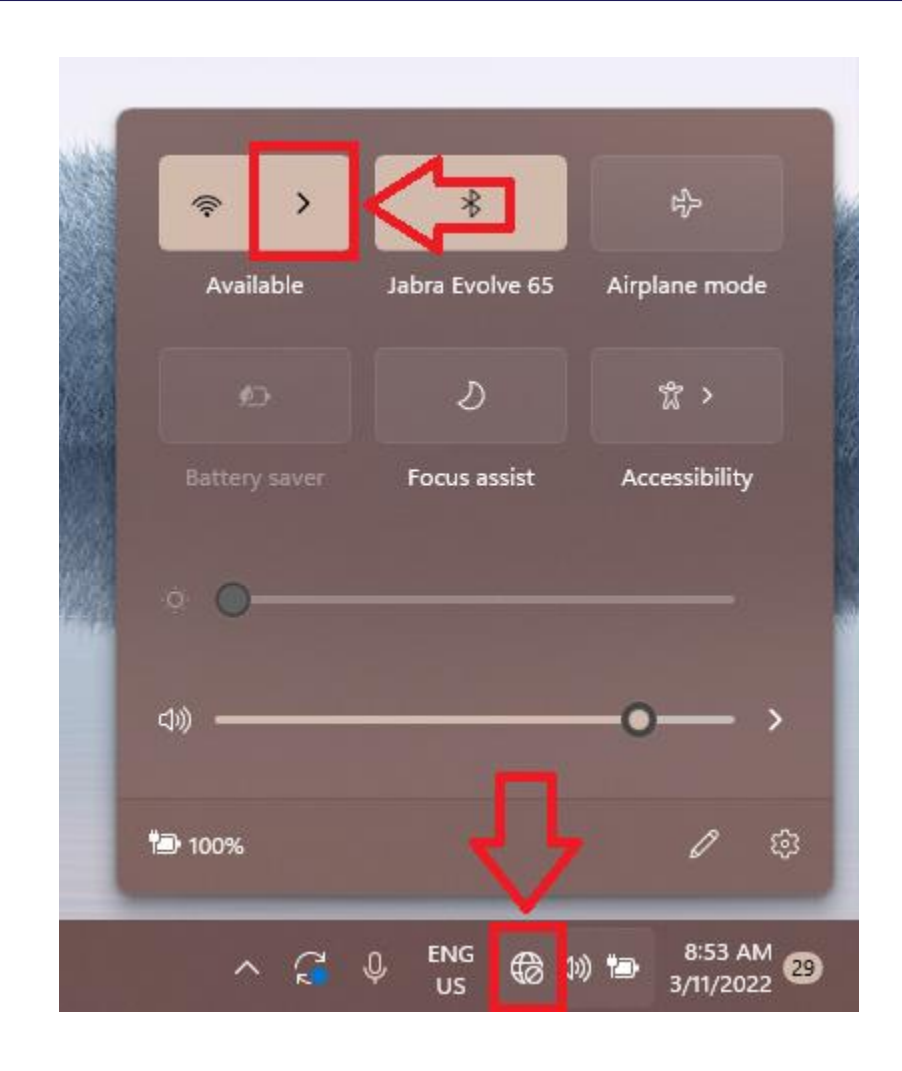

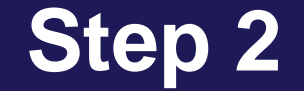

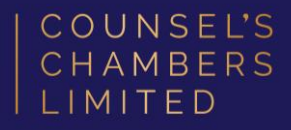

### Connect to the **CCL-Connect** wireless

network.

<u>Note</u> – Leave *Connect automatically* 

unticked.

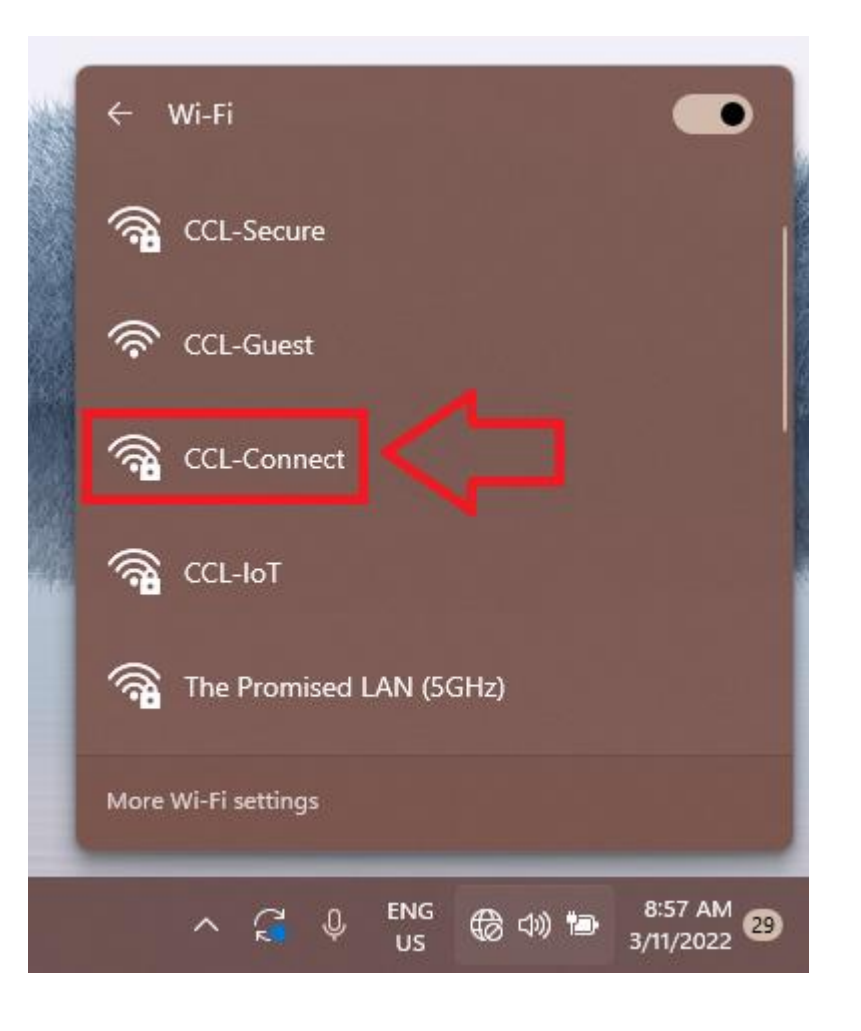

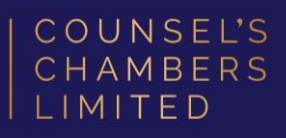

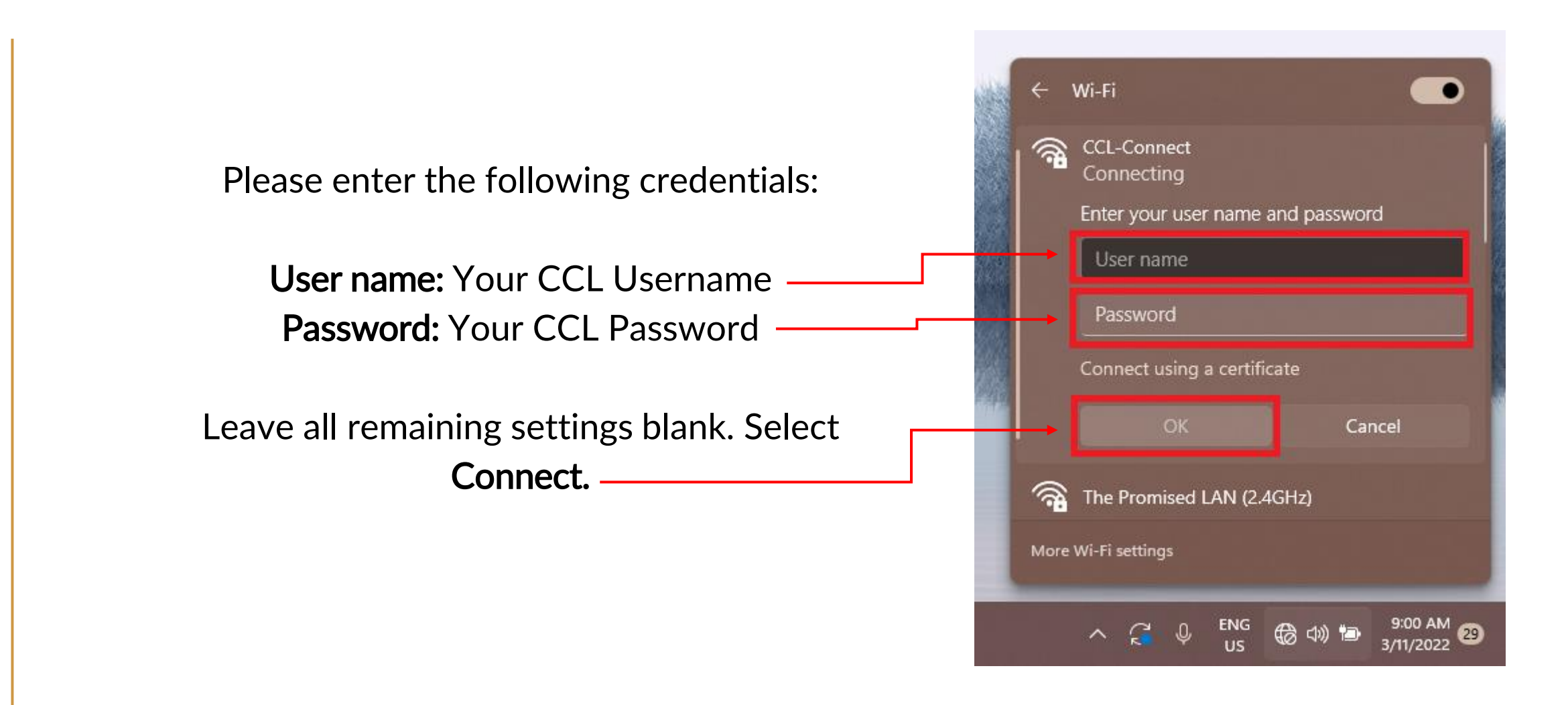

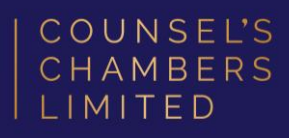

Open the Google Chrome browser and type **login.ccl.com.au** in the address bar.

You will be redirected to the onboarding screen **BYOD Portal**. (This may happen Automatically on some devices).

After reviewing the CCL Network Acceptable Use Policy, click **Start**.

| OUNSEL'S<br>HAMBERS <b>BYOD Portal</b><br>IMITED |                                                                                                    |     |  |  |  |  |
|--------------------------------------------------|----------------------------------------------------------------------------------------------------|-----|--|--|--|--|
|                                                  | 1 2 3                                                                                                    |     |  |  |  |  |
| BYOD Welcome                                     |                                                                                                    |     |  |  |  |  |
| Welcome to the BYOD portal.                      |                                                                                                    |     |  |  |  |  |
|                                                  | Access to this network requires your device to be configured for<br>enhanced security. Click <b>Start</b> to provide device information bef<br>components are installed on your device.                                                                                                    | ore |  |  |  |  |
|                                                  | COUNSEL'S CHAMBERS LIMITED                                                                                                    | Â   |  |  |  |  |
|                                                  | CCL's Acceptable Use Policy<br>Policy for the use of CCL Network                                                                                                    |     |  |  |  |  |
|                                                  | A. APPLICATION                                                                                                    |     |  |  |  |  |
|                                                  | <ol> <li>This policy sets out terms and conditions on which Users<br/>may access and use CCL's Network. Please read this<br/>document carefully before accessing CCL's Network.</li> </ol>                                                                                                    |     |  |  |  |  |
|                                                  | 2. This policy applies to all Users of the CCL Network. Each<br>User acknowledges and agrees that the terms and conditions<br>of this policy are fair and reasonable and further<br>acknowledges and agrees that access and use of the CCL<br>Network has been and is being provided by CCL at no<br>additional cost to the User. |     |  |  |  |  |
|                                                  | 3. By using CCL's Network, each User agrees to comply with the terms of this policy and further acknowledges and agrees that a failure to comply with this policy may lead to suspension                                                                                                    |     |  |  |  |  |
|                                                  | Windowe                                                                                                    |     |  |  |  |  |
|                                                  | Was your davias datasted incorrectly?                                                                                                    |     |  |  |  |  |
|                                                  | was your device detected incorrectly?                                                                                                    |     |  |  |  |  |
|                                                  | Windows                                                                                                    | 0   |  |  |  |  |
|                                                  | Wildows                                                                                                    |     |  |  |  |  |
|                                                  | Start                                                                                                    |     |  |  |  |  |

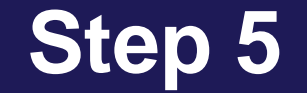

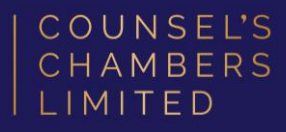

### Enter a **Device name** and press **Continue**.

The description field is optional.

| COUNSEL'S<br>CHAMBERS<br>LIMITED | BYOD Portal |                                                     |                                              |                           |   |
|----------------------------------|-------------|-----------------------------------------------------|----------------------------------------------|---------------------------|---|
|                                  |             |                                                     | 2                                            | 3                         |   |
| Device Information               | n           |                                                     |                                              |                           |   |
|                                  | Ei          | nter the device name an<br>an manage it using the N | id optional descriptio<br>Ay Devices Portal. | on for this device so you | 1 |
|                                  |             | evice name: *                                       |                                              |                           |   |
|                                  |             |                                                     |                                              |                           |   |
|                                  | D           | escription:                                         |                                              |                           |   |
|                                  | D           | evice ID: 10:45:1D:8E                               | FCIEF                                        |                           |   |
|                                  | 5           |                                                     | Continue                                     | •                         |   |
|                                  |             |                                                     |                                              |                           |   |

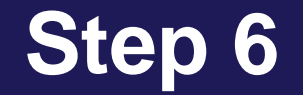

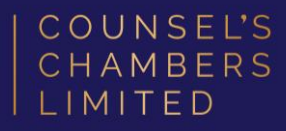

On the next page, your browser will automatically start downloading the **NetworkSetupAssistant.exe**.

Open the NetworkSetupAssistant.exe

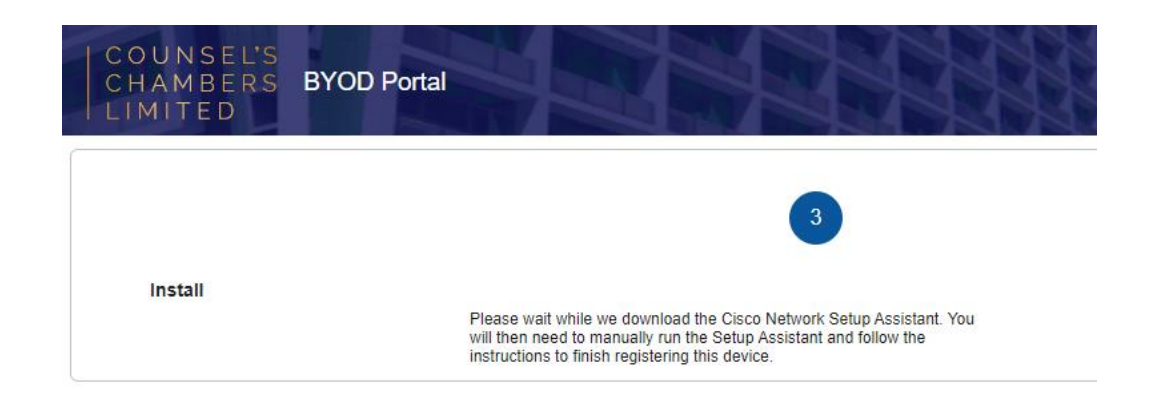

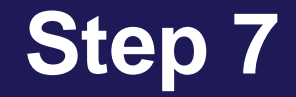

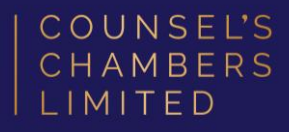

 $\times$ 

Don't Run

Run

## A window will open stating "*SmartScreen* can't be reached right now"

### Press Run.

#### SmartScreen can't be reached right now

Check your Internet connection. Microsoft Defender SmartScreen is unreachable and can't help you decide if this app is ok to run.

Publisher: CISCO SYSTEMS, INC.

App: NetworkSetupAssistant (1).exe

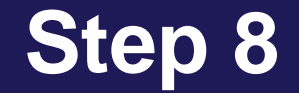

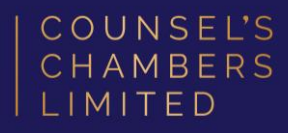

#### The Network Setup Assistant will open.

Click Start.

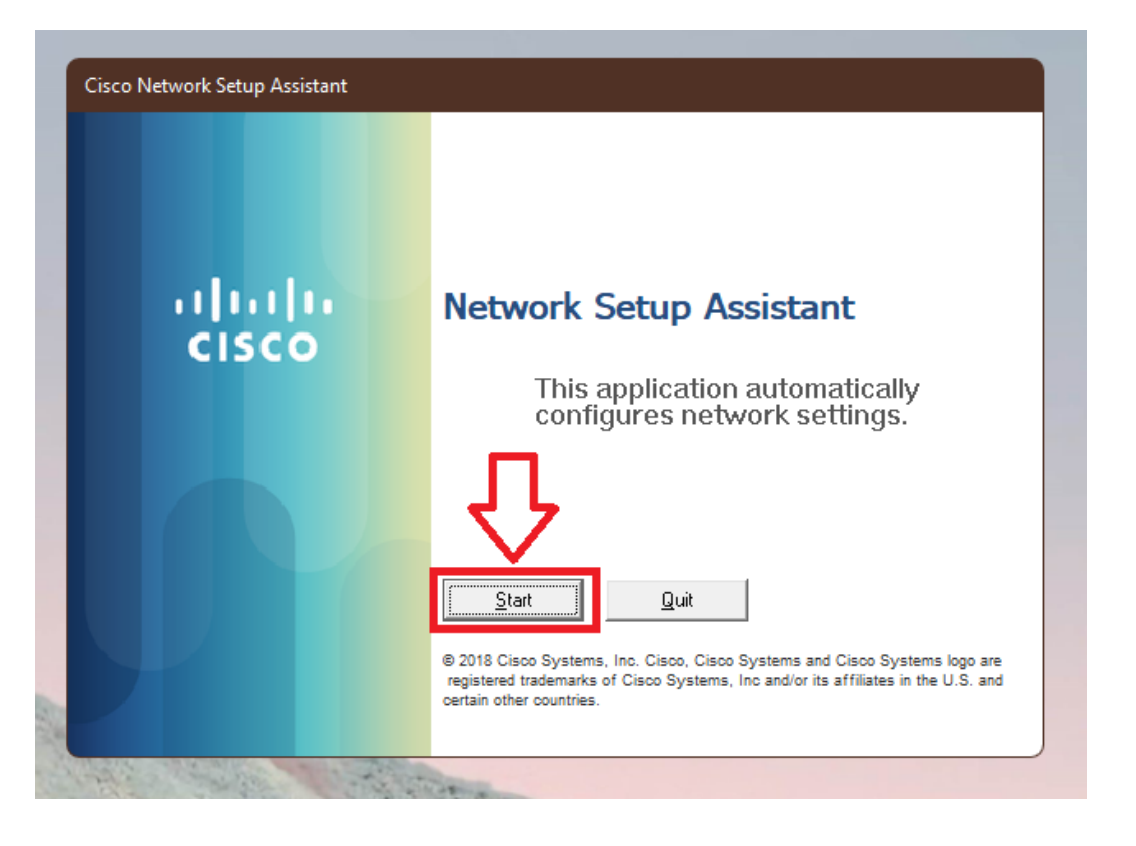

DOC1000027

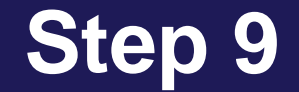

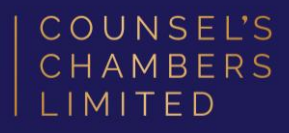

Enter the following credentials, then click **OK**:

Network Password – Your CCL Password

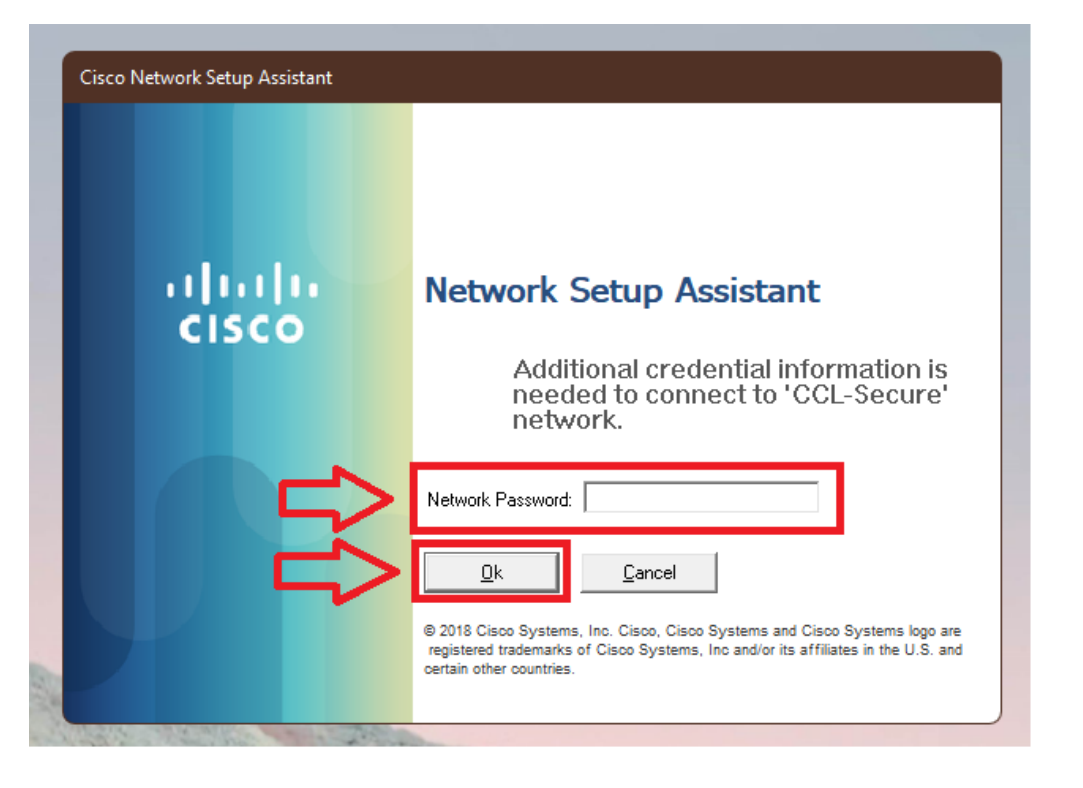

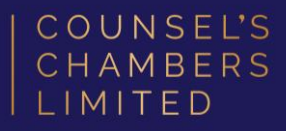

### A Security Warning window will appear.

Select No.

Wait for the Network Setup Assistant to

complete.

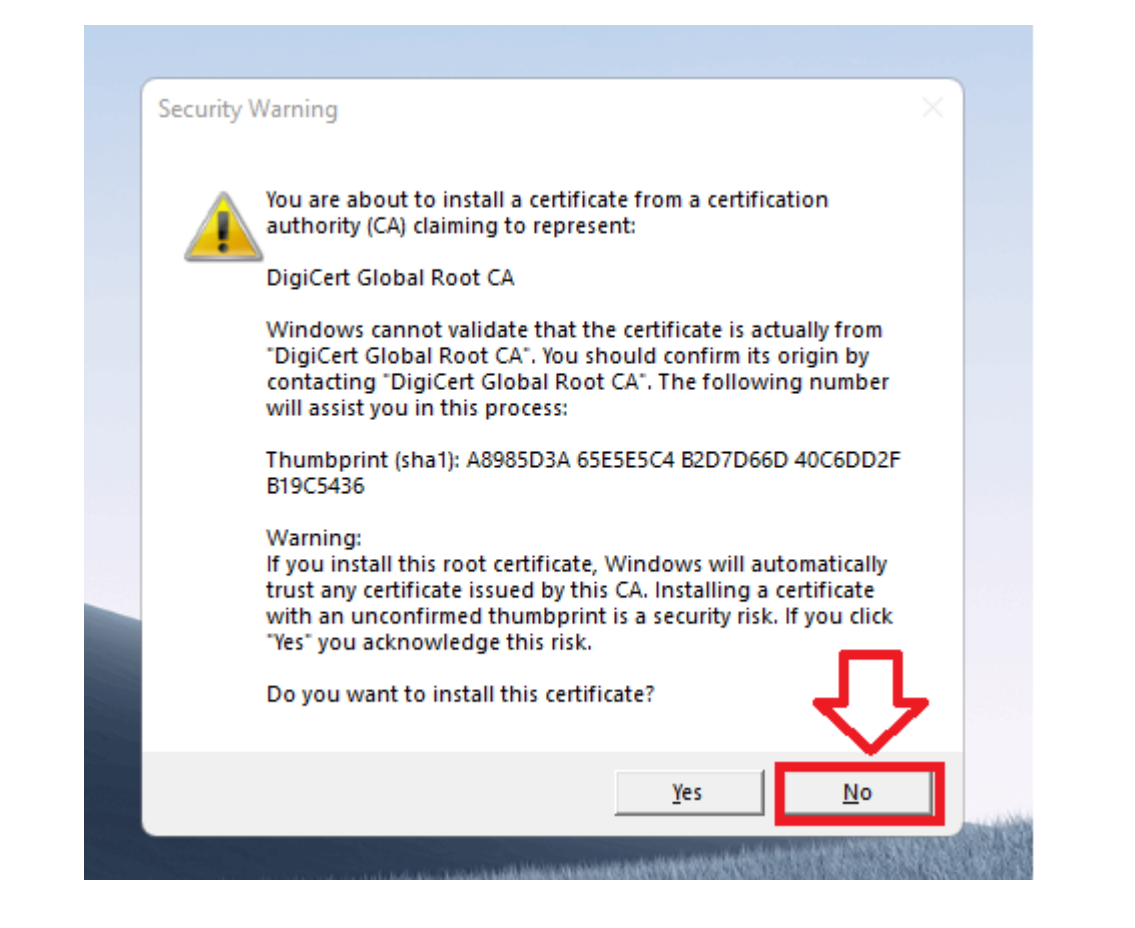

## **Success**

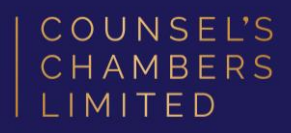

You will now receive a tick, letting you know you have successfully completed the onboarding process. Click **Exit**.

Please verify that your internet connection is working. If it is, your device is now successfully connected to the CCL Network.

If you require any further assistance regarding the previous instructions, please contact CCL Support via email at <u>support@ccl.com.au</u>.

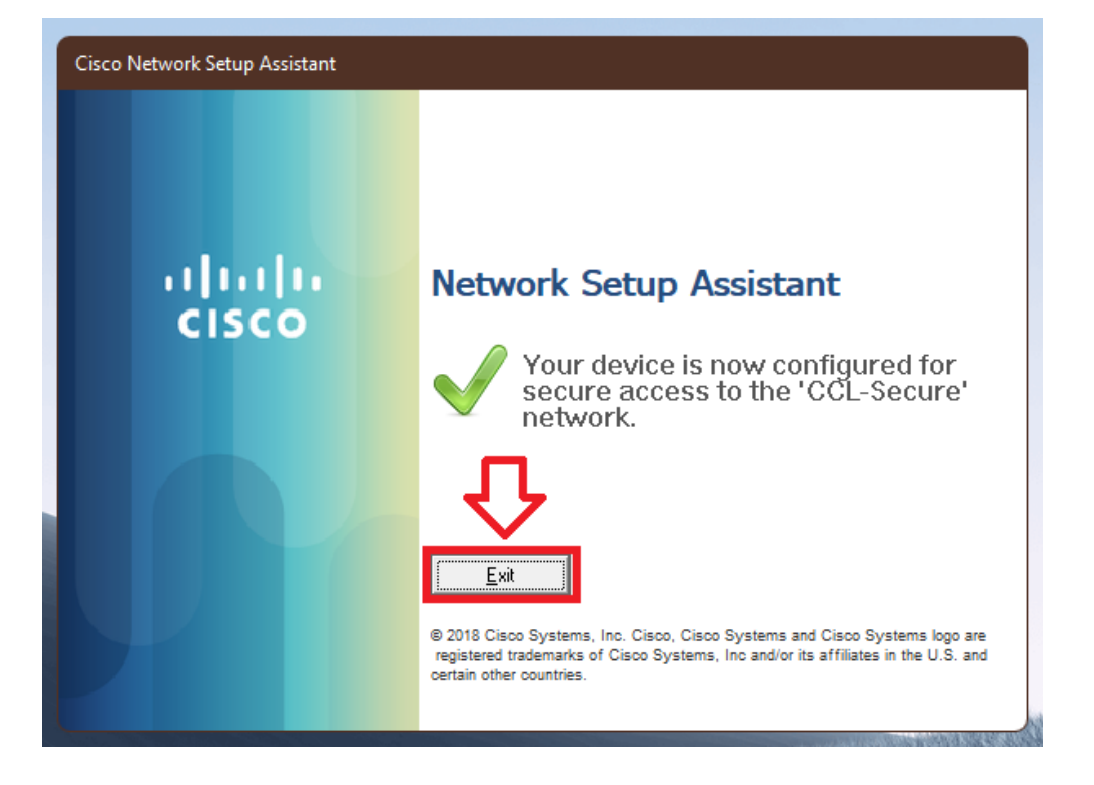